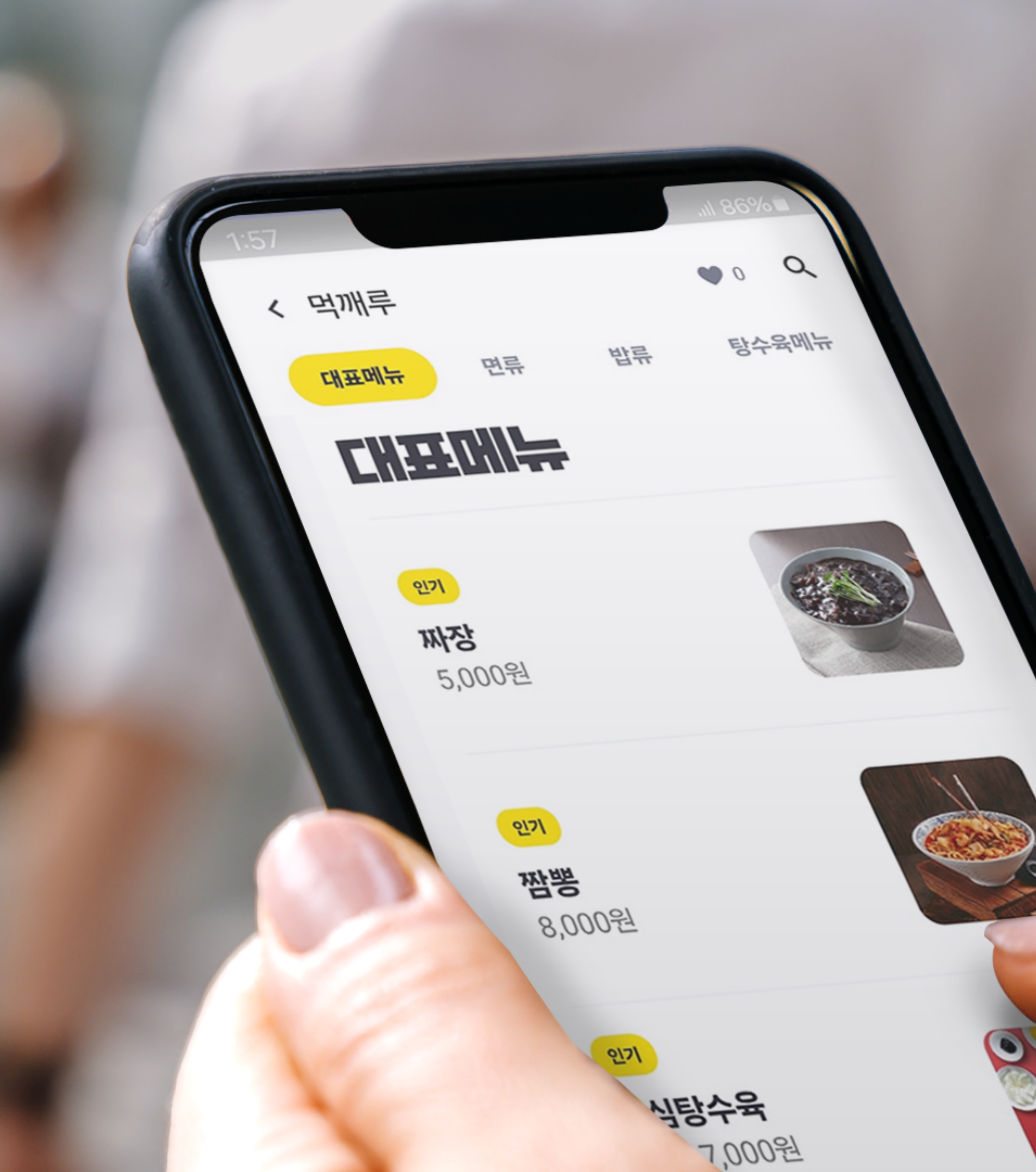

# 나 가거 지갑 미나 치가 방법 메뉴·옵션 관리 매뉴얼

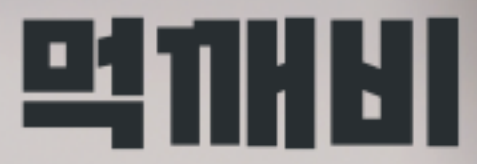

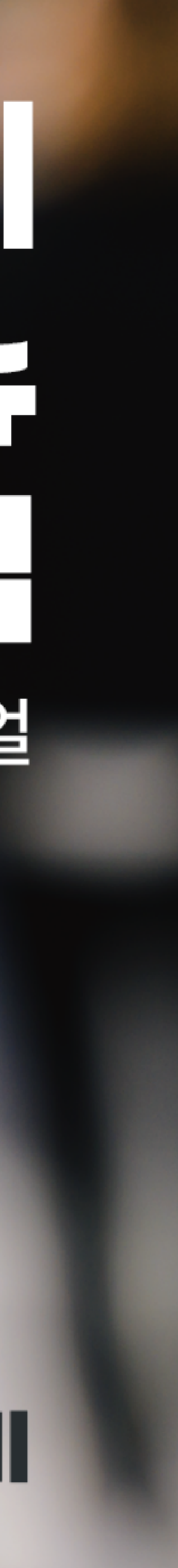

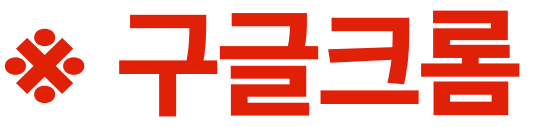

#### 1. 네이버에 '먹깨비사장님'을 검색 해 사이트 접속합니다 \* 구글크롬 으로 인터넷 접속 \*

| ▶ 먹깨비사장님                         |  |  |  |  |
|----------------------------------|--|--|--|--|
| ☞ 블로그 👶 카페 🗔 이미지                 |  |  |  |  |
|                                  |  |  |  |  |
| boss.mukkebi.com                 |  |  |  |  |
| <b>먹깨비 사장님</b> 사이트               |  |  |  |  |
| <b>먹깨비 사장님</b> 전용 사이트, 주문확인,     |  |  |  |  |
| 남,성남,시흥,세송,김해,여수,제수 공공           |  |  |  |  |
| <b>먹깨비 사장님</b> 앱 사용설명서           |  |  |  |  |
| Owner's App User Guide < < 먹깨비 시 |  |  |  |  |
|                                  |  |  |  |  |
|                                  |  |  |  |  |
|                                  |  |  |  |  |
| 비즈니스·경제 인기글                      |  |  |  |  |
| 챯 행동탐험가 - 2024.01.23.            |  |  |  |  |
|                                  |  |  |  |  |

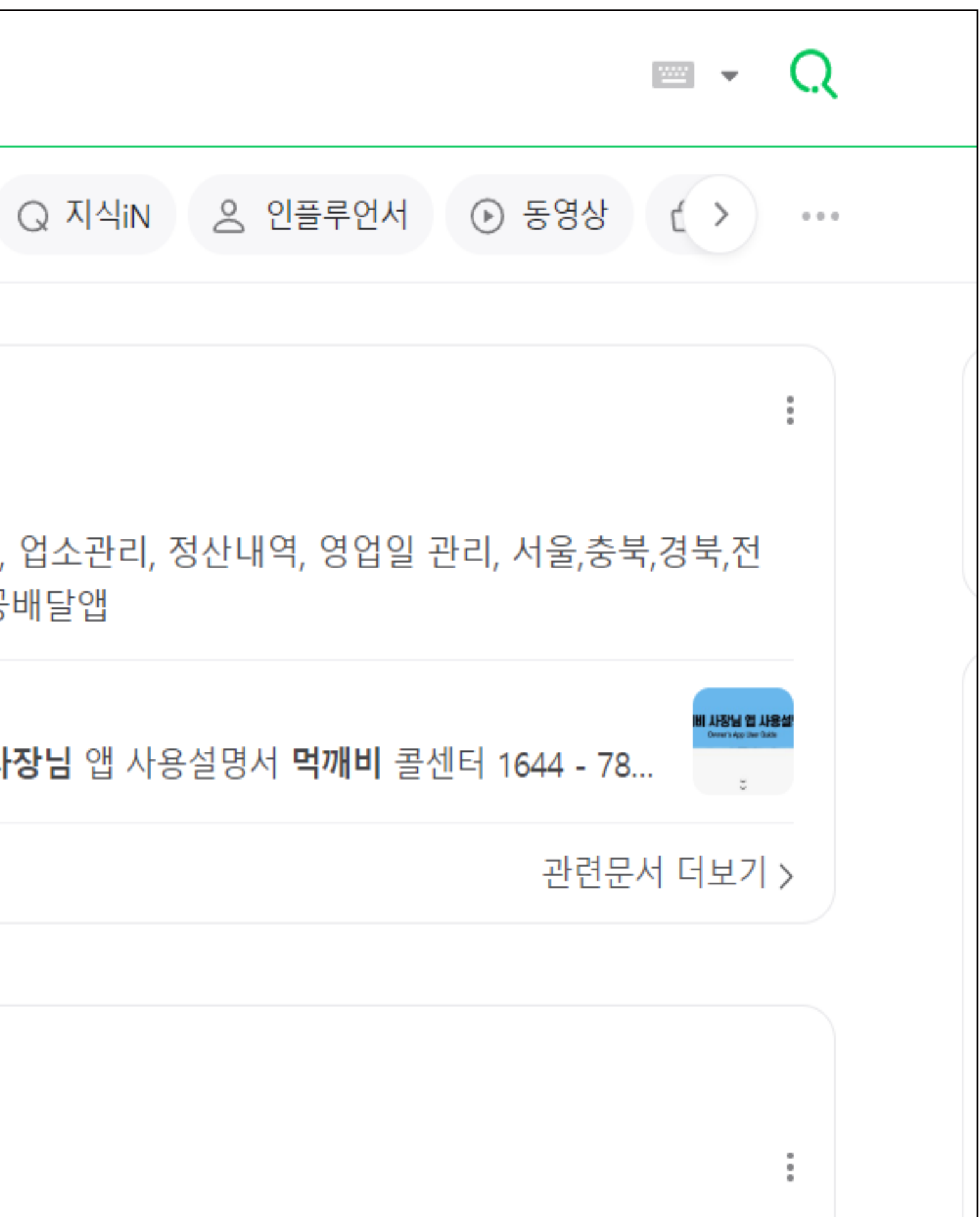

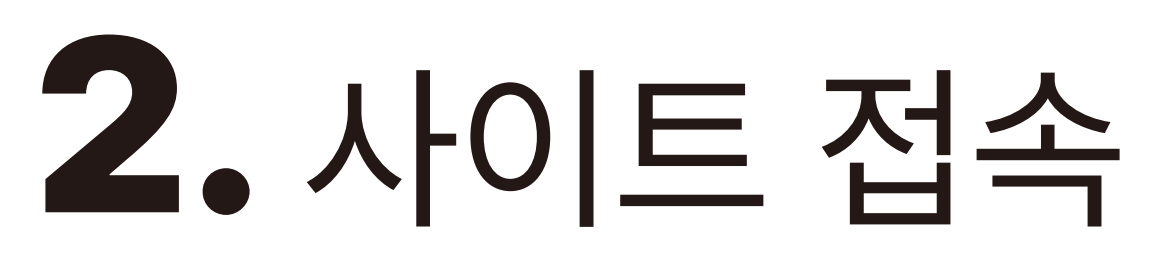

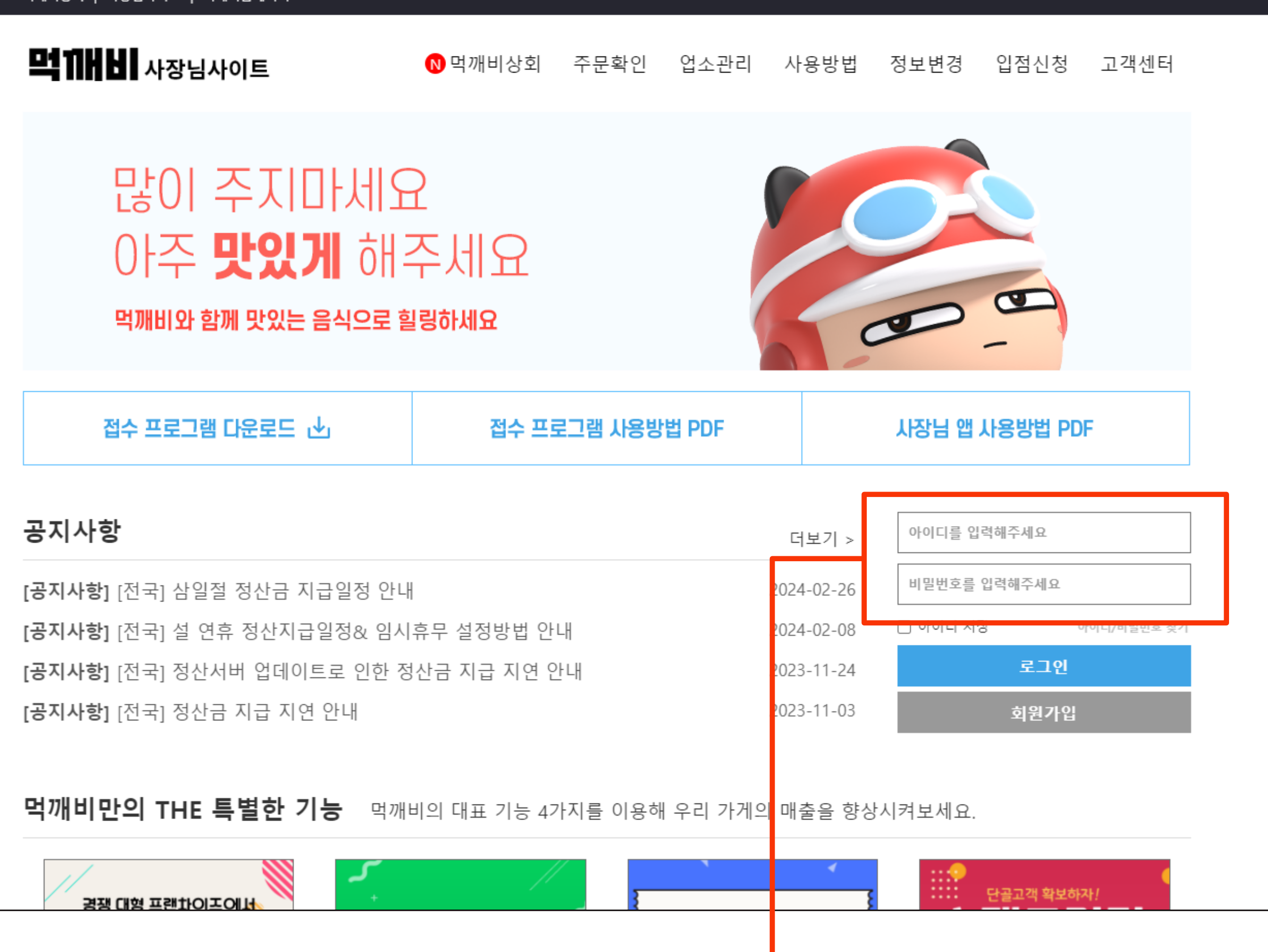

먹깨비상회 | 사장님사이트 | 먹깨비홈페이지

### 2. 사이트 접속 후 로그인을 합니다

### 3. 상단 '업소관리' 를 클릭합니다

[공지사항] 공지사항 테스트2

공지사항

접수 프로그램 다운로드 🕑

먹깨비와 함께 맛있는 음식으로 힐링하세요

#### 많이 주지마세요 아주 맛있게 해주세요

**먹 11 년 사장님사이트**  0 먹깨비상회

먹깨비상회 | 사장님사이트 | 먹깨비홈페이지

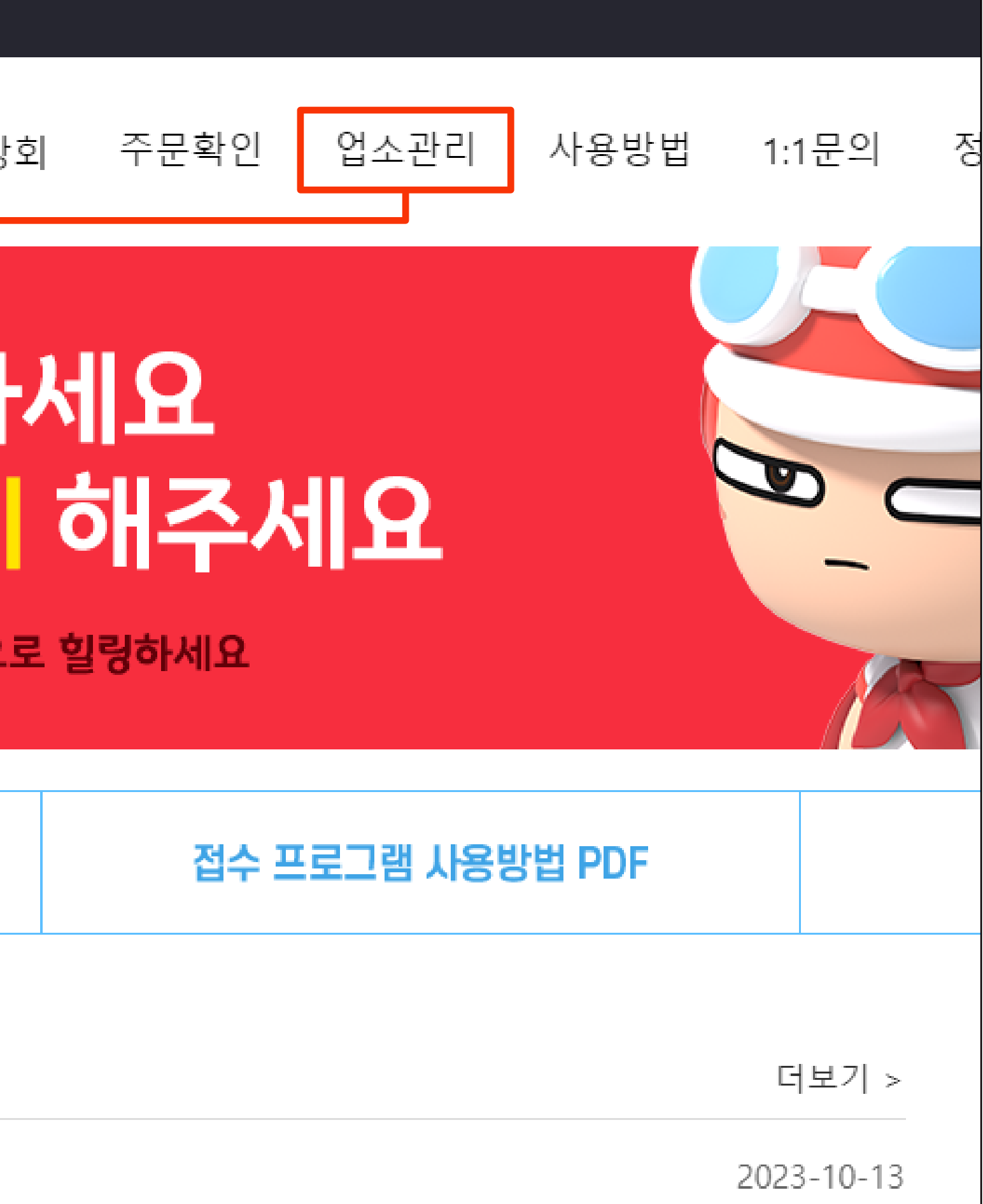

# 4. 업소관리에서 '메뉴 옵션 관리' 를 클릭합니다

| 입소관리       메뉴 옵션 관리         내 업소 관리       에뉴 옵션         내 업소 관리       경색이 입력         태양 양인       문매업소 ↓ 동록순 ↓         바로배달       문편 입소 ↓         구문 관리       중감         스템프 관리       중감         주문확인       중감         정보수정 요청       금리 크리엔탈낏잎두머리지킨 테스         입소정보 신청       -가격         입소정보 신청       -가격         입소정보 신청       대친 크리엔탈낏잎두머리지킨 테스         입건상태 변경       -가격         부가세 신고자료       -가격         가게 메뉴한 편집       -가격         기게 메뉴한 편집       -가격         대친 크리엔탈낏잎두머리지킨 테스       -가려         대친 크리엔탈낏잎두머리지킨 테스       -가려         이 가 크 리엔탈낏잎두머리지킨 테스       -가려         이 뉴는 한 편집       -가려         대친 크리엔탈낏잎두머리지킨 테스       -가려         이 나는 한 편집       -가려         대친 크리엔탈낏잎두머리지킨 테스       -가려         이 나는 한 편집       -가려         ·가려       -가려         ·가려       -가려         · 다리       - 다리         · 다리       · 다리         · 다리       · 다리         · 다리       · 다리         · 다리       · 다리         · 다리       · 다리 |                                               |                                                                                             |
|----------------------------------------------------------------------------------------------------|-----------------------------------------------|---------------------------------------------------------------------------------------------|
| 입소 산리       매뉴 옵션         내 업소 관리       건색이 입력         타영향인       판매업소 ♥ 등록순 ♥         바로배달       포관리         구폰 관리       소람프 관리         스람프 관리       조건         주문확인       중감         정산내역       종월 음료1.25L 변경         정산내역       -가격         정보수정 요청       -가격         입소정보 신청       -가격         입소정보 신청       -가격         입소정보 관리       -라의         리뷰 관리       -가격         사장님아 관리       -가격         역입상태 변경       -가격         부가세 신고자료       편철 갈릭마요 치킨불 6기         가게 메뉴판 편집       -가격         미뉴・옵션 관리       -가격         회원 정보수정       [지킨] 리면떨쨋였다마리지킨 태스                                                                                                    |                                               | 메뉴 옵션 관리                                                                                    |
| 내 업소 관리       지         타양할인       반로배달         부로 관리       중점         스템프 관리       중점         주문확인       중점         정산내역       종점         정산내역       - 가격         정보수정 요청       - 가격         업소정보 신청       (지긴) 코리엔탈깻잎두마리지킨 테스         업소정보 관리       - 가격         리뷰 관리       - 가격         사장님까 관리       - 가격         양입상태 변경       - 가격         방입상태 변경       - 가격         가게 메뉴관 편집       - 가격         기게 메뉴관 편집       - 가격         기거에 뉴관 편집       - 가격         가격       - 가격         기기 메뉴관 편집       - 가격         · 가격       - 가격         · 가격       - 가격         · 유민이 특히 지킨볼 6기       - 가격         · 가격       - 가격         · 가격       - 가격         · 가격       - 가려         · 가격       - · 가격         · 가격       - · 가격         · · 가격       - · · · · · · · · · · · · · · · · · · ·                                                                                                    | 업소관리<br><sup>My shop</sup>                    | <b>메뉴</b> 옵션                                                                                |
| 타입할인       판매업소 ♥       등록순 ♥         바로배달       국론 관리       중점         스템프 관리       중점       중점         주문확인       종점       음료1.25L 변경         정산내역       -가격       물라 : 2,000 원         정보수정 요청       -가격       물라 : 2,000 원         정보수정 요청       -가격       문리 : 1 원         업소정보 관리       고리엔탈껫잎두마리치킨 테스       1:1 원         입소정보 관리       -가격       -가격         리뷰 관리       - 가격      가격         약입상태 변경       - 가격      가격         부가세 신고자료       품점       갈릭마요 치킨볼 67         가게 메뉴판 편집       - 가격      가격         미뉴-옵션 관리       - (지킨] 코리엔탈껫잎두마리치킨 테스         회원 정보수정       [지킨] 코리엔탈껫잎두마리치킨 테스                                                                                                    | 내 업소 관리 🔷 🔨                                   | 검색어 입력                                                                                      |
| 주문확인       품질 음료1.25L 변경         정산내역       - 가격         정보수정 요청       - 가격         정보수정 요청       사이다 : 2,000 원         입소정보 신청       [지킨] 코리엔탈깻잎두마리치킨 테스         업소정보 관리       - 가격         리뷰 관리       - 가격         사장님PR 관리       - 가격         약입상태 변경       - 가격         부가세 신고자료       - 가격         가게 메뉴판 편집       - 가격         기게 메뉴판 편집       - 가격         1 대+ •옵션 관리       도아의 원         회원 정보수정       [지킨] 코리엔탈깻잎두마리치킨 테스                                                                                                    | 타임할인<br>바로배달<br>쿠폰 관리<br>스탬프 관리               | 판매업소 ✔ 등록순 ✔<br>품절 숨김                                                                       |
| <ul> <li>리뷰 관리</li> <li>사장님PR 관리</li> <li>라이브뷰/뭐먹지 관리</li> <li>영업상태 변경</li> <li>부가세 신고자료</li> <li>가게 메뉴판 편집</li> <li>귀격</li> <li>표절 갈릭마요 치킨볼 6기</li> <li>가격</li> <li>500 원</li> <li>(치킨) 코리엔탈깻잎두마리치킨 봅스</li> <li>17건</li> </ul>                                                                                                    | 주문확인<br>정산내역<br>정보수정 요청<br>업소정보 신청<br>업소정보 관리 | 품절 <b>음료1.25L 변경</b> - 가격<br>콜라: 2,000 원<br>사이다: 2,000 원<br>11: 11 원<br>[치킨] 코리엔탈깻잎두마리치킨 테스 |
| 부가세 신고자료<br>가게 메뉴판 편집<br>메뉴•옵션 관리 표정 10 10 10 10 10 10 10 10 10 10 10 10 10                                                                                                    | 리뷰 관리<br>사장님PR 관리<br>라이브뷰/뭐먹지 관리<br>영업상태 변경   | <b>불닭 치킨볼 6개</b><br>- 가격<br>4,500 원<br>[치킨] 코리엔탈깻잎두마리치킨 테스                                  |
|                                                                                                    | 부가세 신고자료<br>가게 메뉴판 편집<br>메뉴•옵션 관리<br>회원 정보수정  | <b>품절 갈릭마요 치킨볼 6기</b><br>- 가격<br>5,000 원<br>[치킨] 코리엔탈깻잎두마리치킨 테스                             |

|        |           | 검색    |  |
|--------|-----------|-------|--|
| 판매상태 ✔ | 품절해제 숨김해제 | 메뉴 추가 |  |
|        | 판매상태로 변경  |       |  |
| 스트계정   |           |       |  |
|        |           |       |  |
| 스트계정   |           |       |  |
| 57H    | 판매상태로 변경  |       |  |
| 스트계정   |           |       |  |
|        |           |       |  |

# 5. 업소 메뉴를 등록하기 위해 '메뉴추가'를 클릭합니다

|                            | 메뉴 옵션 관리                                   |
|----------------------------|--------------------------------------------|
| 업소관리<br><sup>My shop</sup> | <b>메뉴</b> 옵션                               |
|                            | 검색어 입력                                     |
| 내 업소 관리 🛛 🔨                |                                            |
| 타임할인                       | 판매업소 ✔ 등록순 ✔                               |
| 바로배달                       |                                            |
| 쿠폰 관리                      | 품절 숨김                                      |
| 스탬프 관리                     |                                            |
| 주문확인                       | 품절 음료1.25L 변경                              |
| 정산내역                       | - 가격                                       |
| 정보수정 요청                    | 골다 : 2,000 원<br>사이다 : 2,000 원<br>11 : 11 원 |
| 업소정보 신청                    | [치킨] 코리엔탈깻잎두마리치킨 테:                        |
| 업소정보 관리                    |                                            |
| 리뷰 관리                      | 불닭 치킨볼 6개                                  |
| 사장님PR 관리                   | - 가격                                       |
| 라이브뷰/뭐먹지 관리                | 4,500 원                                    |
| 영업상태 변경                    | [시간] 고디엔털깻잎두마디시간 데:                        |
| 부가세 신고자료                   |                                            |
| 가게 메뉴판 편집                  | 품절 갈릭마요 치킨볼 6                              |
| 메뉴•옵션 관리                   | 5,000 원                                    |
| 히워 저부스저                    | [치킨] 코리엔탈깻잎두마리치킨 테:                        |

| 검색              |
|-----------------|
|                 |
| 품절해제 숨김해제 메뉴 추가 |
| 판매상태로 변경        |
|                 |
|                 |
|                 |
|                 |
|                 |
| 판매상태로 변경        |
|                 |
|                 |
|                 |
|                 |

| <b>새 메뉴 추가</b> 🗌 주려     |
|-------------------------|
| 대표사진<br>자진등록 먹깨비 기본 이미지 |
| <b>메뉴명</b><br>된장찌개      |
| 메뉴 구성<br>애호박 된장찌개       |
| 메뉴 설명                   |
| 직접 만든 된장, 두부 애호박 구성     |
|                         |
| <b>가격 옵션</b><br>가격 옵션명  |

#### 6. 내 가게에 메뉴 등록할 메뉴명과 구성, 설명을 기재합니다.

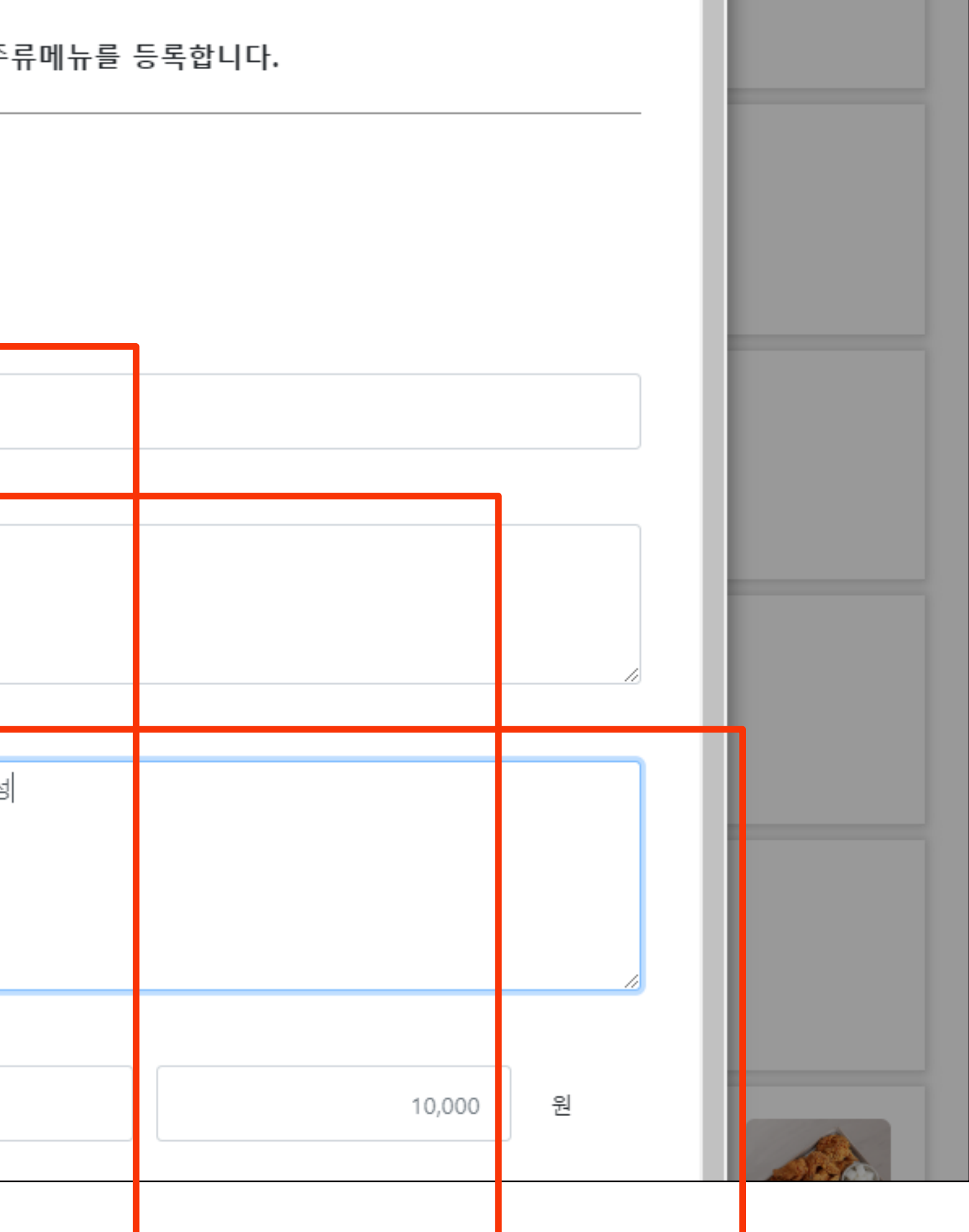

|  | <b>새 메뉴 추가</b> 🗌 주류     |
|--|-------------------------|
|  | 대표사진<br>자진등록 먹깨비 기본 이미지 |
|  | <b>메뉴명</b><br>된장찌개      |
|  | 메뉴 구성                   |
|  | 애호박 된장찌개                |
|  | 메뉴 설명                   |
|  | 직접 만든 된장, 두부 애호박 구      |
|  | 가격 옵션                   |
|  | 가격                      |
|  | , フレフ4 S.셔츠フレ           |
|  |                         |

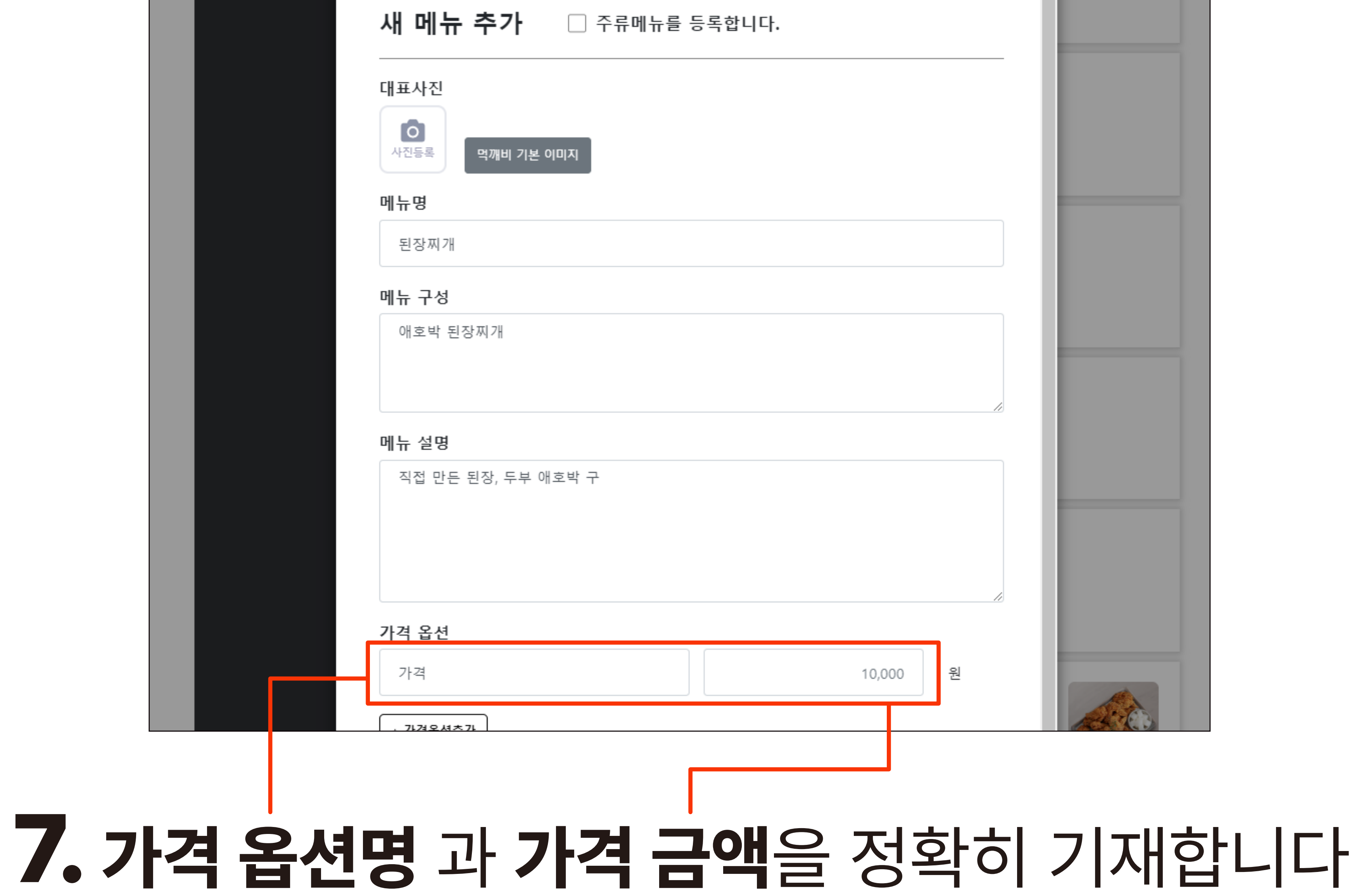

| 직접 만든 된장, 두부 애호박 구     |    |       |   |          |
|------------------------|----|-------|---|----------|
| 가격 옵션                  |    |       |   |          |
| 가격                     | 10 | 0,000 | 원 |          |
| + 가격옵션추가               |    |       |   | AL<br>NO |
| 추가 옵션그룹                |    |       |   |          |
| + 옵션그룹 추가              |    |       |   |          |
| 매장 추가 등록               |    |       |   |          |
| [치킨] 코리엔탈깻잎두마리치킨 테스트계정 |    |       |   |          |
| 메니그르의 서태쉐조네이           |    |       |   |          |

#### 8. 가격옵션추가가 필요할경우 하단에 가격옵션추가 버튼을 클릭합니다

## 9.가격 옵션명 과 가격 금액을 정확히 기재합니다

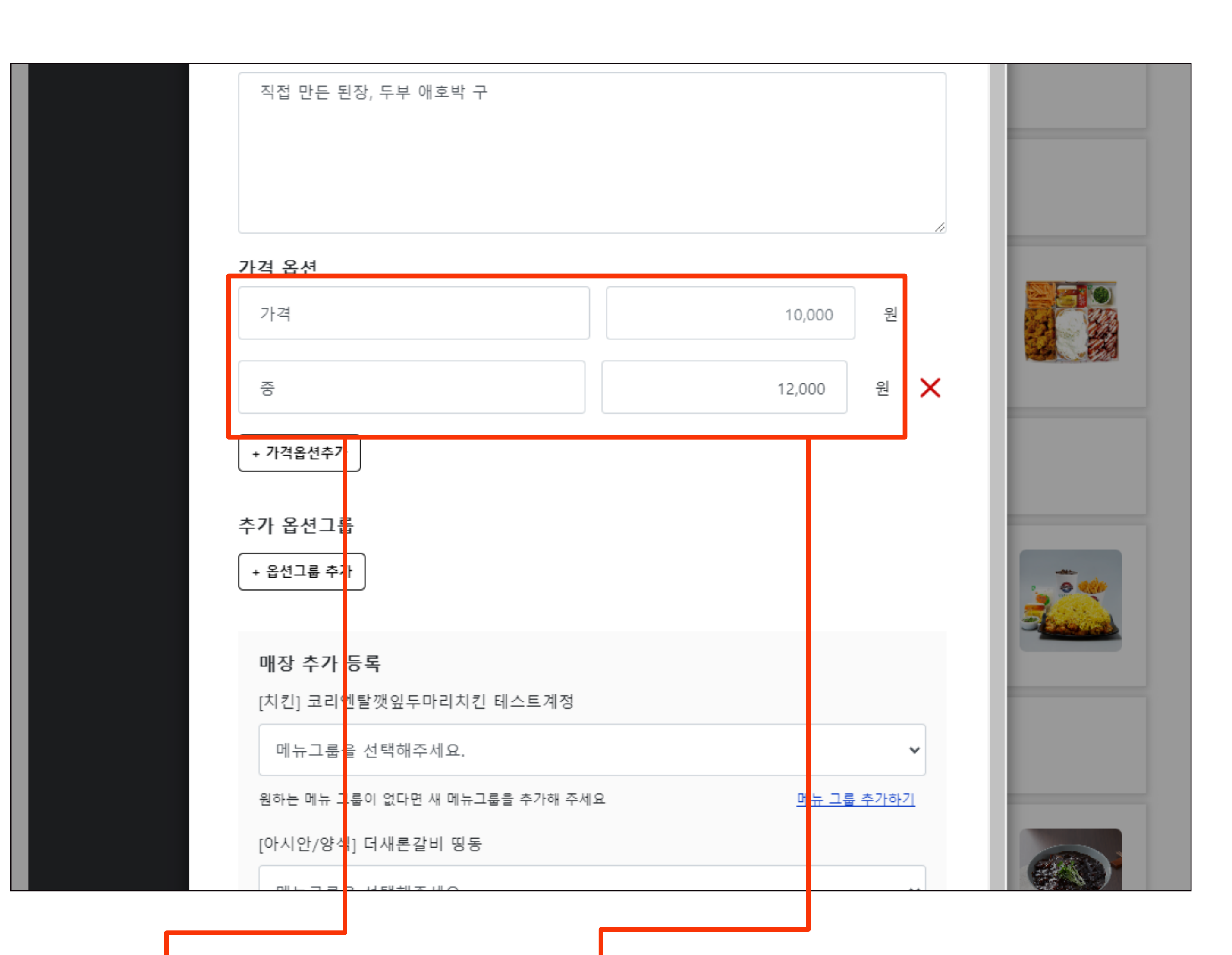

#### 10. 옵션그룹 추가를 할 경우 바로 하단 '옵션그룹 추가' 버튼을 클릭합니다

| 직접 만든 된장, 두부 애호박 구                                         |                  |              |            |
|------------------------------------------------------------|------------------|--------------|------------|
|                                                            |                  |              |            |
| 가격 옵션                                                      |                  | /z           |            |
| 가격                                                         | 10,000           | 원            |            |
| 중                                                          | 12,000           | 원 🗙          |            |
| + 가격옵션추가                                                   |                  |              |            |
| 추가 옵션그룹<br>+ 옵션그룹 추가<br>매장 추가 등록<br>[치킨] 코리엔탈깻잎두마리치킨 테스트계정 |                  |              |            |
| 메뉴그룹을 선택해주세요.                                              |                  | ~            |            |
| 원하는 메뉴 그룹이 없다면 새 메뉴그룹을 추가해 주<br>[아시안/양식] 더새론갈비 띵동          | ·세요 <u>메뉴그</u> 를 | <u> 추가하기</u> |            |
|                                                            |                  |              | CREASE AND |

#### 11. 옵션 그룹명을 검색하거나 기존 등록된 옵션그룹명을 선택합니다 신규 옵션이 필요한 경우 옵션 관리 매뉴얼을 참고해 주시길 바랍니다

|  | 새 메뉴               | <b>메뉴 내 옵션그룹</b><br>메뉴명 : 신규메뉴 추가 |
|--|--------------------|-----------------------------------|
|  | 대표사진               | 옵션그룹명 검색어 입력                      |
|  | 사진등록               | └ 사이드메뉴<br>- fkaus                |
|  | <b>메뉴명</b><br>된장찌개 | <b>000</b><br>- 1, 1, 1           |
|  | 메뉴 구성<br>애호박 된     | <b>추가선택</b><br>- 콜라, 사이다, 환타 오렌기  |
|  | 메뉴 설명              | <b>맛 선택</b><br>- 후라이드, 양념, 간장     |
|  | 직접 만든              | 취소                                |

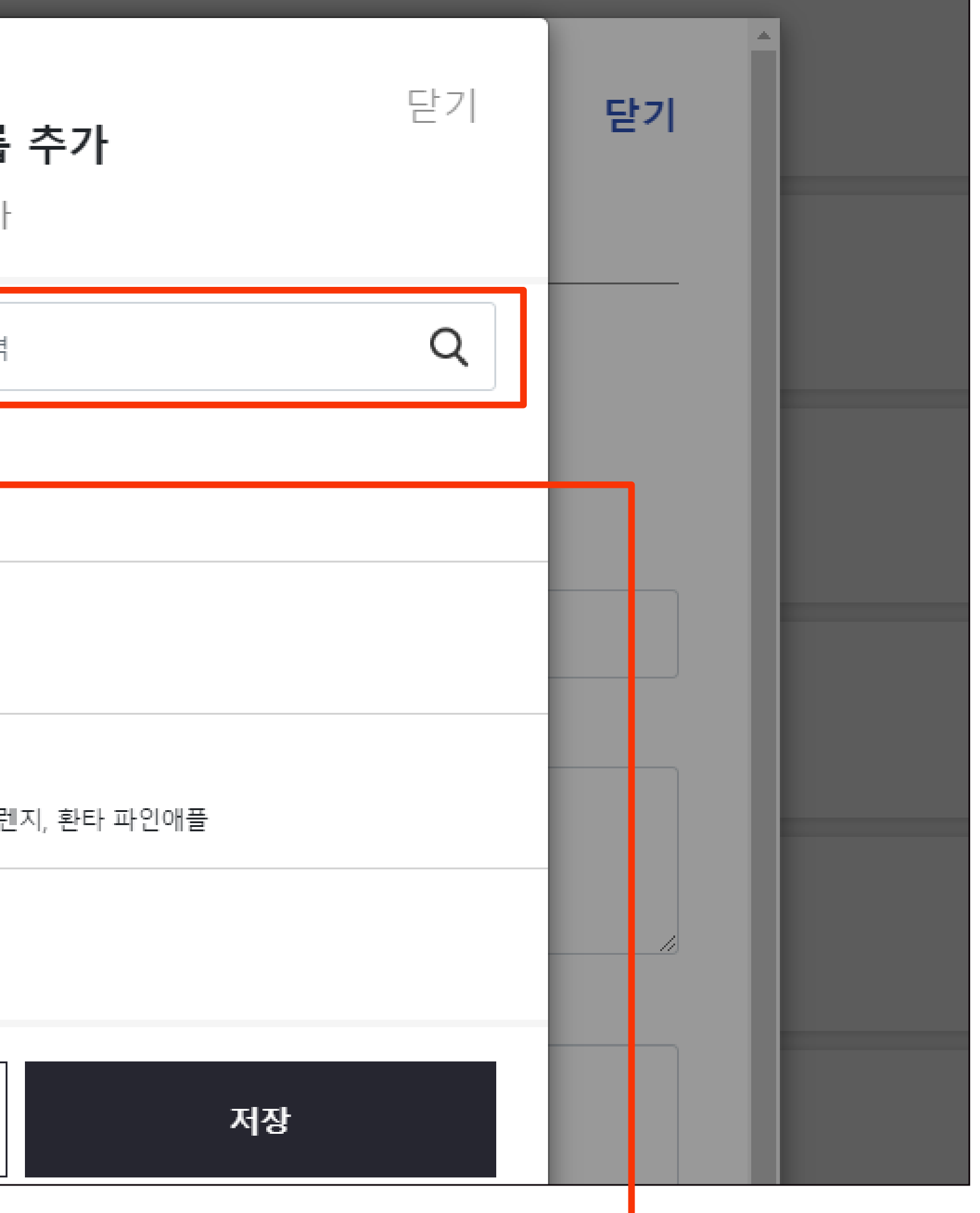

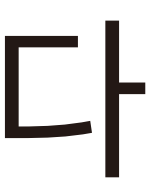

# **12. 옵션그룹명을 정확히 체크**후 **저장**을 클릭하면 옵션그룹이 추가됩니다

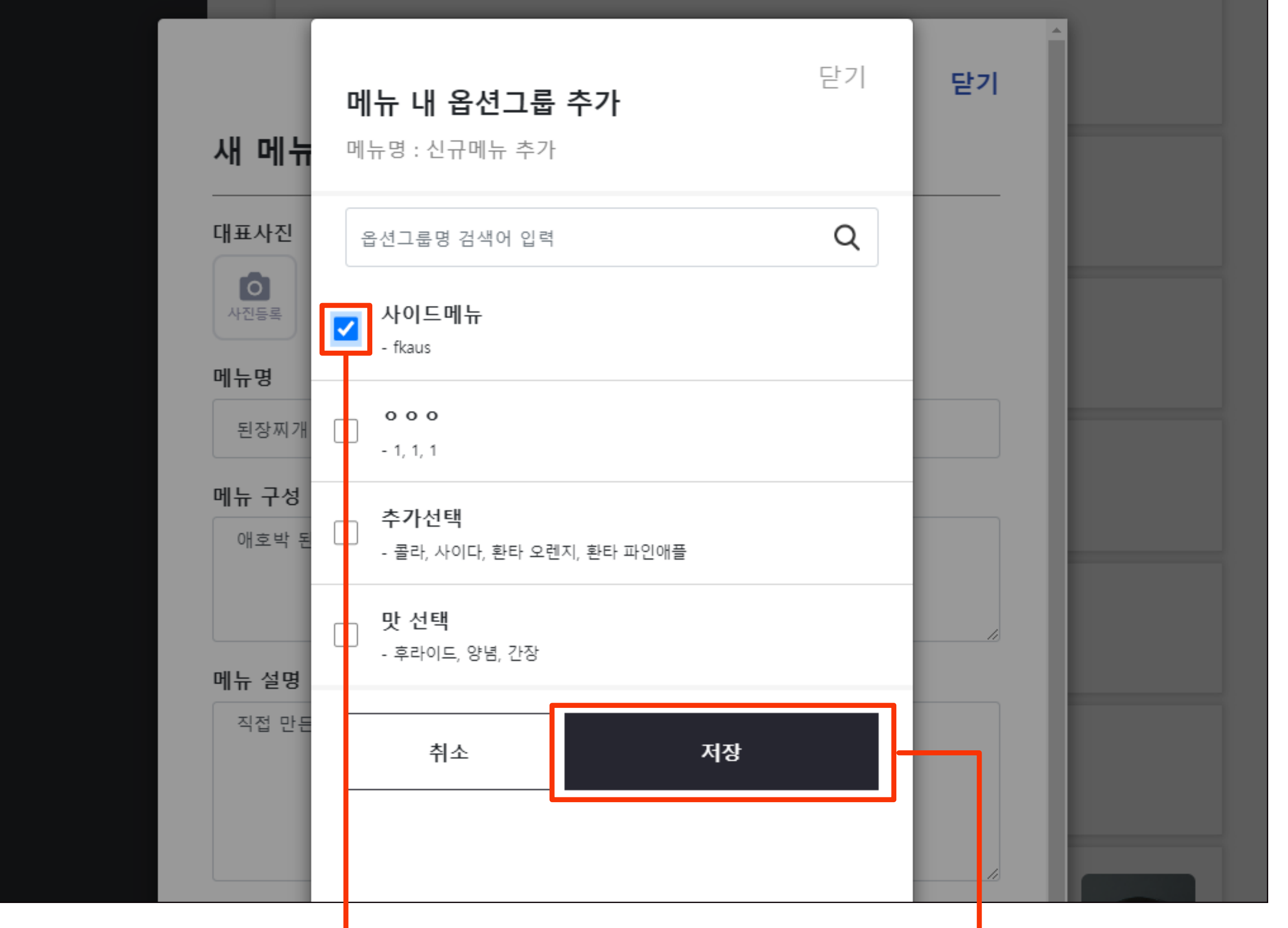

#### 13. 해당 메뉴를 등록할 업소 내 메뉴그룹을 반드시 선택합니다

|                  | 메뉴 설명            |
|------------------|------------------|
|                  | 직접 만든 된장, 두부 애호박 |
|                  |                  |
|                  |                  |
|                  |                  |
|                  | 기겨 오셔            |
|                  |                  |
|                  | 가격               |
|                  | _                |
|                  | <del>6</del>     |
|                  | + 가격옵션추가         |
|                  |                  |
|                  | 추가 옵션그룹          |
|                  | 사이드메뉴            |
|                  | - fkaus          |
|                  | + 옵션그를 추가        |
|                  |                  |
|                  |                  |
|                  | 매장 추가 등록         |
|                  | [치킨] 코리엔탈깻잎두마리치  |
|                  | 메뉴그룹을 선택해주세요.    |
|                  | 메뉴그룹을 선택해주세요.    |
|                  | 뼈넑메뉴<br>테스트2     |
|                  | 1인세트<br>대표메뉴     |
|                  | 사이드메뉴<br>음료메뉴    |
|                  | 신메뉴 치즈킹치킨        |
|                  | 물바광시간 시리스<br>o   |
| (주)먹깨비           |                  |
| 경기도 성남시 분당구 판교의  |                  |
| 대구광역시 남구 대명로 225 |                  |
|                  |                  |

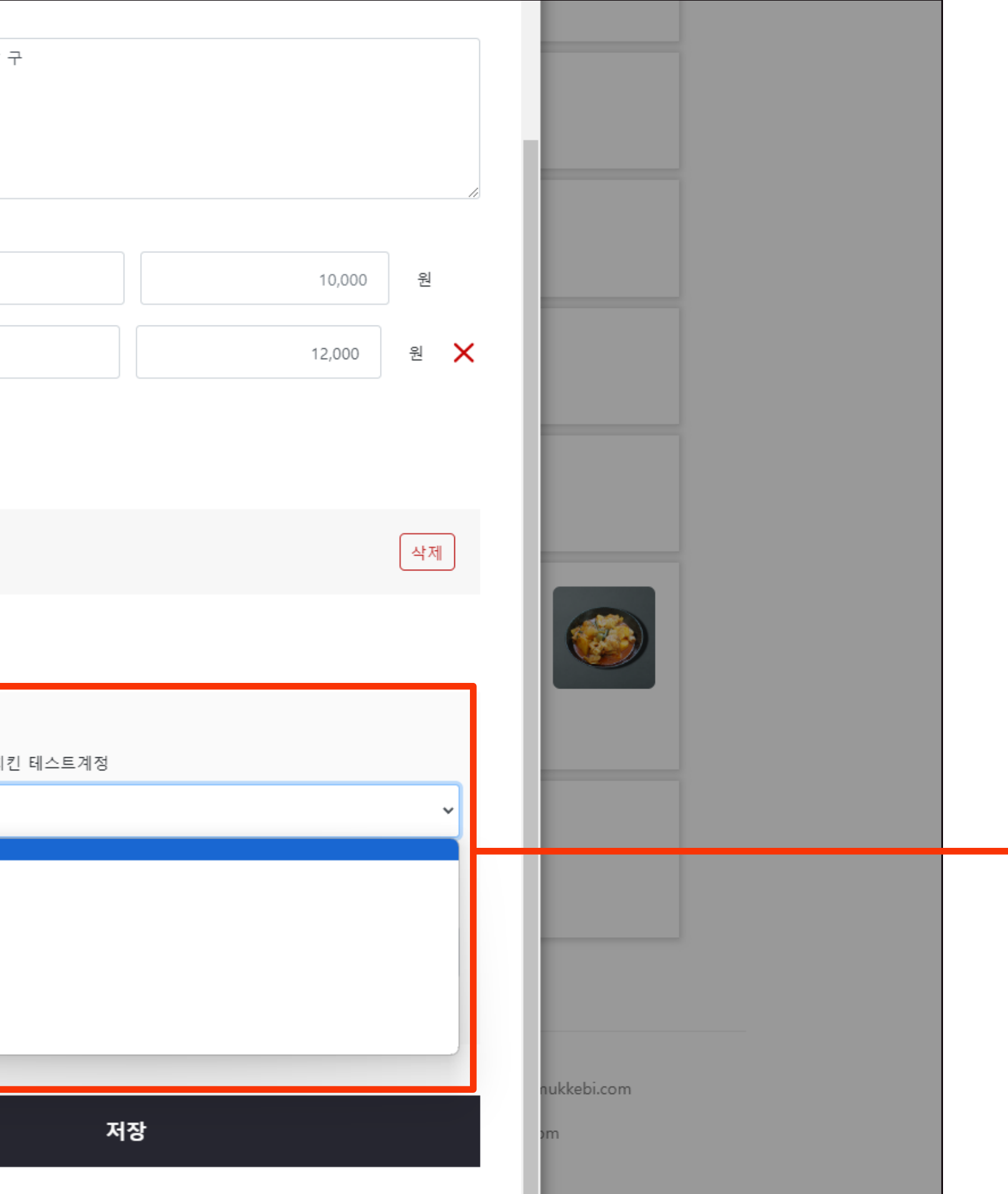

### 14. 원하는 메뉴 그룹이 없다면 해당 업소에 메뉴 그룹 추가하기를 클릭합니다

|                  | 가격 옵션                  |
|------------------|------------------------|
|                  | 가격                     |
|                  |                        |
|                  | 6                      |
|                  | + 가격옵션추가               |
|                  | 추가 옵션그룹                |
|                  | 사이드메뉴<br>- fkaus       |
|                  | + 옵션그룹 추가              |
|                  | 매장 추가 등록               |
|                  | [치킨] 코리엔탈깻잎두마리치킨 테     |
|                  | 메뉴그룹을 선택해주세요.          |
|                  | 원하는 메뉴 그룹이 없다면 새 메뉴그룹을 |
|                  | [아시안/양식] 더새론갈비 띵동      |
|                  | 메뉴그룹을 선택해주세요.          |
|                  | 원하는 메뉴 그룹이 없다면 새 메뉴그룹들 |
|                  |                        |
| (수)벽깨비           |                        |
| 경기도 성남시 분당구 판교의  |                        |
| 대구광역시 남구 대명로 225 |                        |

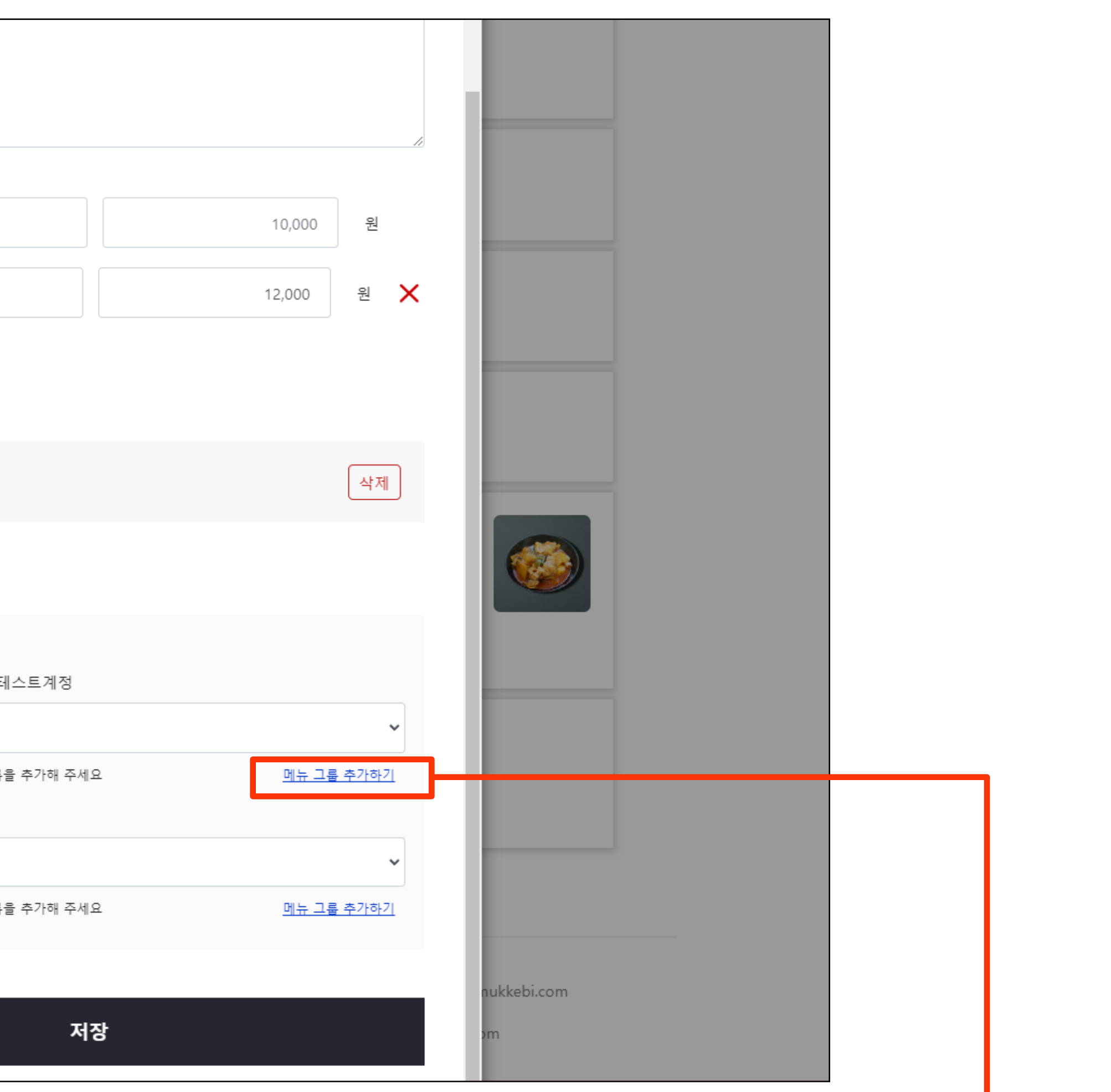

### 15. 추가 할 메뉴그룹 명, 설명을 정확히 기재 후 저장을 클릭합니다

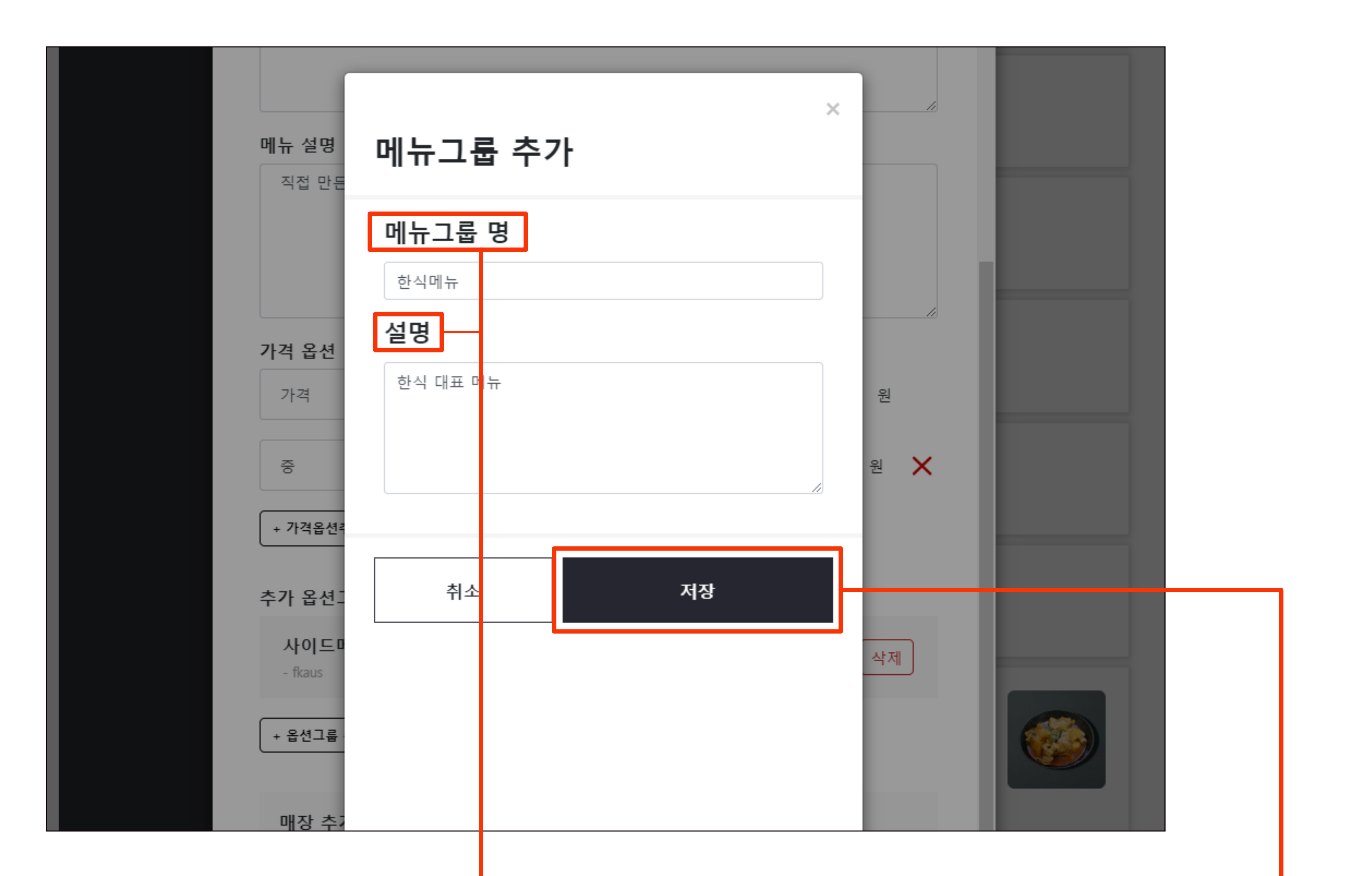

# 16. 메뉴그룹이 추가 생성되었습니다 그룹을 선택 후 저장을 클릭하면 메뉴가 추가됩니다

|            | 가                               | 격 옵션                                                                                                    |
|------------|---------------------------------|----------------------------------------------------------------------------------------------------|
|            |                                 | 가격                                                                                                    |
|            |                                 | <u>ଚ</u>                                                                                                    |
|            |                                 | + 가격옵션추가<br>가 옵션그룹                                                                                                   |
|            |                                 | 사이드메뉴<br>- fkaus                                                                                                    |
|            |                                 | + 옵션그룹 추가                                                                                                    |
|            |                                 | <b>매장 추가 등록</b><br>[치킨] 코리엔탈깻잎두마리치킨                                                                                  |
| (주)먹)      | 까! ㅂ]                           | 한식메뉴<br>메뉴그룹을 선택해주세요.<br>뼈닭메뉴<br>테스트2<br>1인세트<br>대표메뉴<br>사이드메뉴<br>음료메뉴<br>신메뉴 치즈킹치킨<br>불마왕치킨 시리즈<br>o<br><b>한식메뉴</b> |
| 성기도<br>대구광 | : 영남지 눈당구 편교의<br>:역시 남구 대명로 225 |                                                                                                    |
|            |                                 |                                                                                                    |

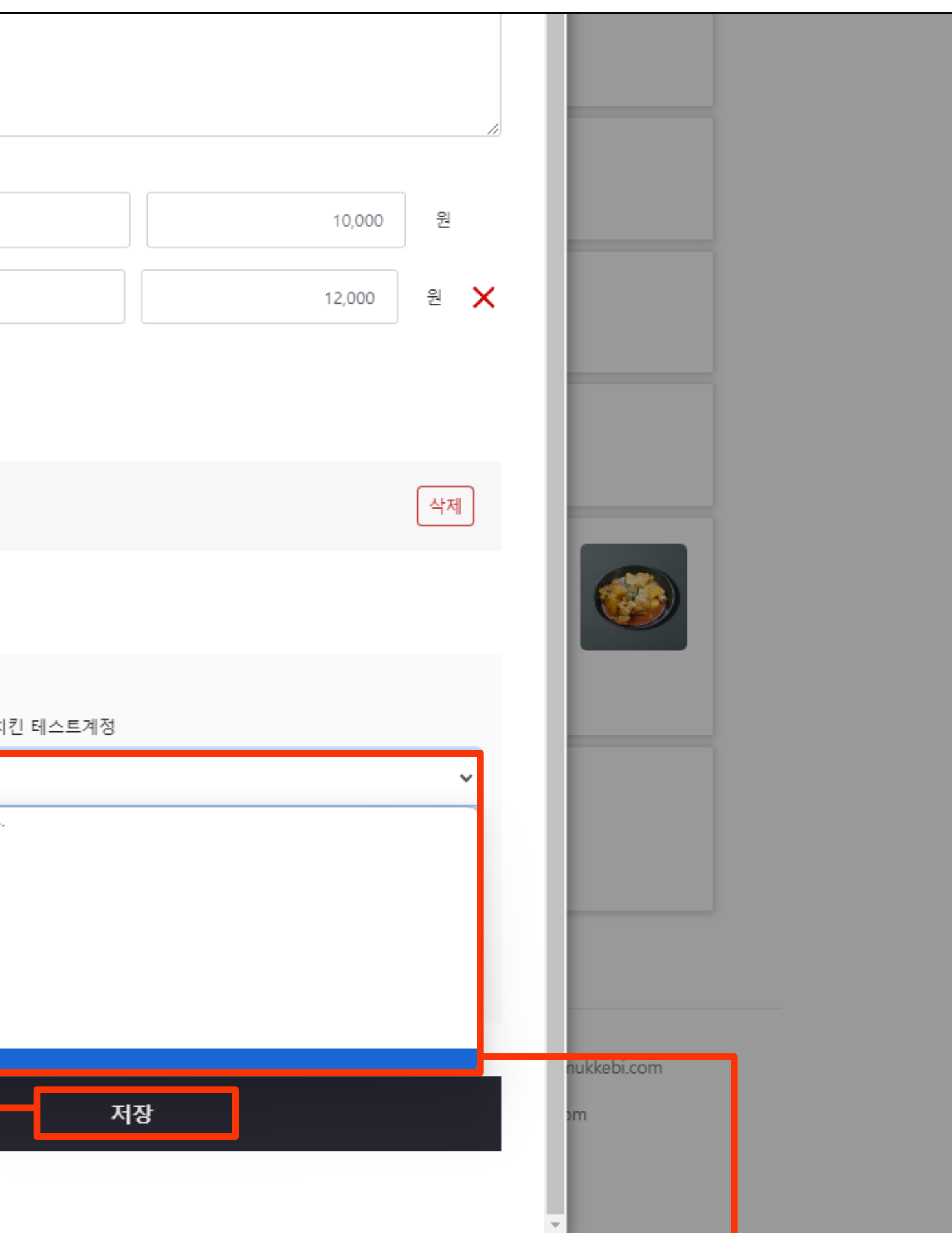

#### 공공 배달 앱 먹깨비를 이용해 주셔서 감사합니다 추가문의사항은 **1:1문의, 먹깨비 실시간 채팅상담** 또는 **먹깨비 고객센터 (1644-7817)**로 문의부탁드립니다 감사합니다.

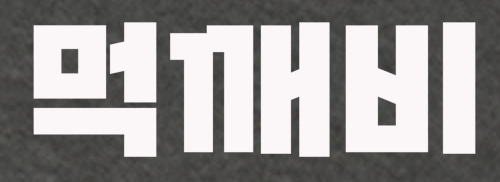

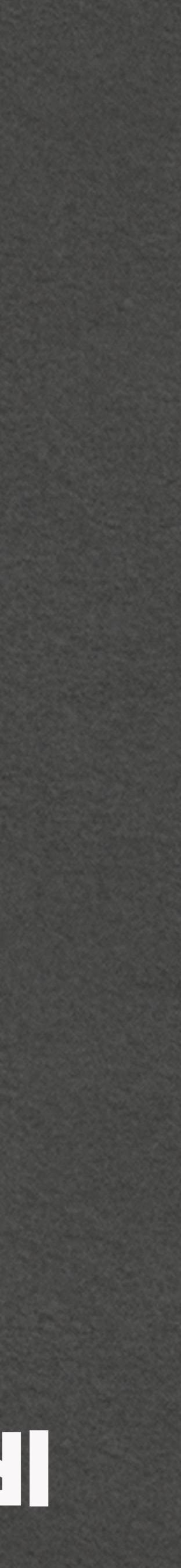